Virginia Department of Rail and Public Transportation

## Request a Notice to Proceed – RPF & RIA

This process is initiated by the Grantee. The Grantee is authorized to proceed with construction upon approval of the NTP. A NTP may include submission of the most up-to-date scope, schedule, and budget. Prior to issuance of an NTP for Rail Preservation and Rail Industrial Access, bids for construction must be secured using Virginia Public Procurement Act procedures. Bids and the bid summary/award must be submitted along with the NTP request.

| <image/>                                                                                                    | <ul> <li>1. Click green Edit button</li> <li>2. Complete the form</li> <li>3. Click green Save button</li> <li>4. Click orange Mark as Complete button</li> <li>7. Click orange Mark as Complete button</li> <li>7. Otice to Proceed - Current Version</li> <li>Information?: Relevant project information includes: scope, schedule, and budget</li> <li>7. Project ready for construction?: Yes</li> <li>7. Will the Project be completed with contractors?: No</li> </ul> |
|----------------------------------------------------------------------------------------------------|----------------------------------------------------------------------------------------------------|
| Narch     Nach     Second Composed     Second Composed     Se    | Last Edited By: Wall Disney - Mar 13, 2025 4.24 PM                                                                                                    |
| Click on Status Reports component                                                                                                    | Description File Name [2] Type Size Upload Date Delete                                                                                                    |
| Carrier Information - Status Report - Edit                                                                                                    | If outside contractors are used, upload copies of the scope for the request for bids, the bids received, and the bid summary/award.         1. Click Add New Attachment to upload files, e.g. bids, bid summary         2. Click Select File to browse for a file         3. Enter an appropriate title for the document in the Description area         4. Click green Save File button                                                                                     |
| Sub Type*: Notice to Proceed  Title: Report Dates: Start Date End Date                                                                                                    | Status Report Preview Attachments Alert History Map    Status Report Details    Status Report Details   Status Report X Withshow                                                                                                    |
| <ol> <li>Keep Sub Type as "Notice to Proceed"</li> <li>Add an appropriate title</li> <li>Click green Save Form button</li> </ol>                                                                                                    | Component     Complete?     Last Edited       General Information     ✓     Mar 19, 2025 33 PM - Wat Disney       Notice to Proceed     ✓     Mar 13, 2025 424 PM - Wat Disney                                                                                                    |
| Status Report: 502  Reads Report: 502  Registra Funzy 2022, Full Funget  Registra Funzy 2022, Full Funget  Registra Funzy 2022, Full Funget  Registra Funzy 2022, Full Funzy  Registra Funzy 2022, Full Funzy 2022  Example Funzy 2022, Full Funzy 2022  Example Funzy 2022, Funzy 2022  Example Funzy 2022, Funzy 2022  Example Funzy 2022, Funzy 2022  Example Funzy 2022, Funzy 2022  Example Funzy 2022, Funzy 2022  Example Funzy 2022, Funzy 2022  Example Funzy 2022, Funzy 2022  Example Funzy 2022, Funzy 2022  Example Funzy 2022, Funzy 2022  Example Funzy 2022, Funzy 2022, | Note: If the button is not showing, then ensure that each component form has a green checkmark which denotes that the <b>Mark as Complete</b> button has been clicked.                                                                                                    |
| Internet by:     Internet by:       Internet by:     Internet by:       Internet by:                                                                                                    | The DRPT Program Manager will be notified and continue the Notice to Proceed process.                                                                                                    |